## **Core-CT Self-Service** – Log-In and Time Sheet Entry

Website: <a href="https://corect.ct.gov/PEPRD/signon.html">https://corect.ct.gov/PEPRD/signon.html</a>

- 1. Click on LOGIN
- 2. Enter: User ID \_\_\_\_\_\_ (employee ID #) this in NOT your student ID Password \_\_\_\_\_\_ First 4 letters of last name (UPPER CASE) and last 4 of SS#
- 3. Change password when prompted to. You are now logged in.
- 4. Set up security question in case you forget your password in the future. In My System Profile box:
  - a. Click My System Profile
  - b. Click on "Change or set up forgotten password help"
  - c. Select a question from dropdown and type response.
  - d. Click OK and continue to "Primary Email Account"
  - e. Add your email address.
  - f. Click Save.
  - g. Back arrow to Main Menu.
- 5. In Time and Labor box:
  - a. Click timesheet
  - b. Date: Last Day of the Pay Period
  - c. Enter hours for each day worked.
  - d. In the Time Reporting Code box enter **REG** and Click Submit

Any more than 2 failed attempts to access the system will cause you to be locked out. Please use the <u>"Forgot your password?"</u> option when needed. If this doesn't work, please email Peggy Hayes at <u>MHayes@nwcc.commet.edu</u> to have your password re-set.